### Pour bien démarrer avec vijéo désigner

Ce document est sans prétention, mais il permettra de figer l'essentiel du stage concernant cet outil graphique de programmation.

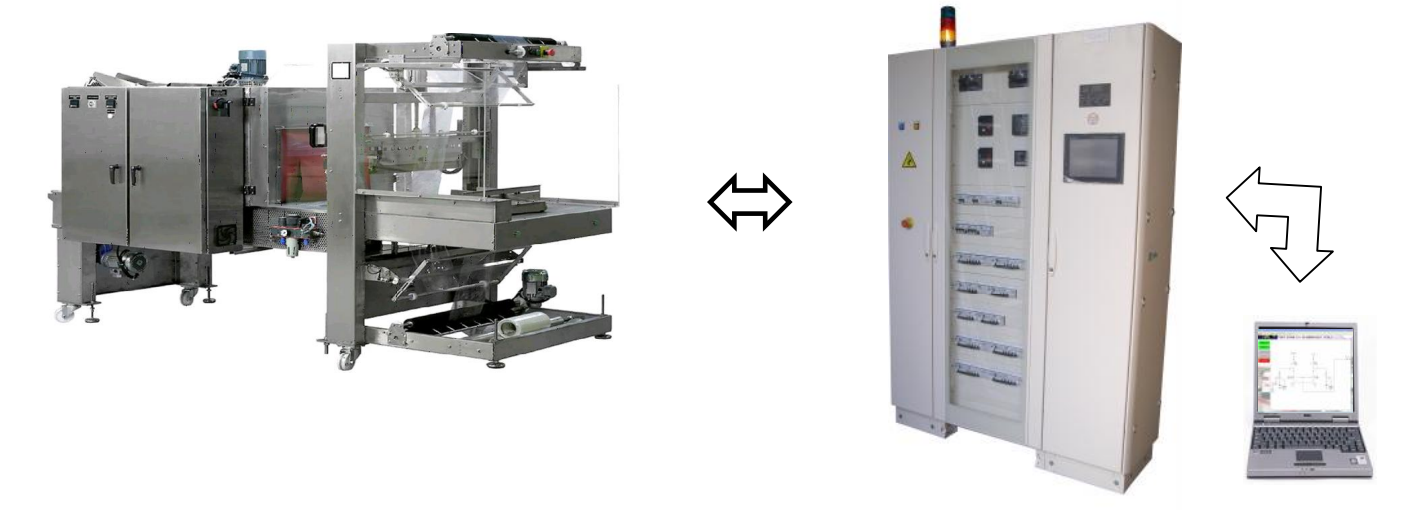

Réseau utilisé pour le parcours de l'information :

 $\mathbb{PC} \Leftrightarrow \mathsf{Ethernet} \Leftrightarrow \mathbb{Switch} \Leftrightarrow \mathsf{Ethernet} \Leftrightarrow \mathbb{XBTG} \Leftrightarrow \mathsf{Unitelway} \Leftrightarrow \mathbb{TSX} \text{ premium, Passerelle ETY} \Leftrightarrow \mathbb{PC} \Leftrightarrow \mathbb{PC} \Leftrightarrow \mathbb{PC}$ 

mod bus TCP IP Ethernet⇔Passerelle ETZ⇔Unitelway⇔TSX37.

Cahier des charges :

Données de la fardeleuse à transmettre à la console XBTTG (un exemple comme un autre) :

| TSX37 (automate distant)                                             |    | TSX premium (TGBT) |
|----------------------------------------------------------------------|----|--------------------|
| %MW208 : mot représentant l'état de 16 données (lecture).            | => | %MW163             |
| Entre autre %i1.0 image de l'état du système.                        |    |                    |
| %MW151 : Lecture de la température de chauffe (lecture).             | => | %MW164             |
| %MW152 : Ecart entre la température réelle et la consigne (lecture). | => | %MW165             |
| %MW200 : Consigne de température (écriture).                         | <= | %MW183             |

 Dans un premier temps configurer l' IO scanning du TSX premium (utiliser le logiciel PL7 junior). En effet il faut vérifier si les variables retenues ne sont pas déjà utilisées.

Voir page 19 et 20 du dossier

| <u>Créer un nouv</u><br>(Utiliser le log | vel écran graphique<br>iciel vijéo désigner   | <u>e (la fardel</u><br>r.) | leuse).          |                                       | Clic         | droit   |                       |                                          |
|------------------------------------------|-----------------------------------------------|----------------------------|------------------|---------------------------------------|--------------|---------|-----------------------|------------------------------------------|
| 🚜 TGBT Nantes - \                        | /ijeo-Frame - [Afficheur                      | - Fardeleuse               | e [Tous] - Langu | e1]                                   |              |         |                       |                                          |
| Fichler Edition Gén                      | érer IHM Disposer Variab                      | le Rapport F               | Recherche Outils | Fenêtre Aide                          |              |         |                       |                                          |
|                                          | 1 · · · · · · · · · · · · · · · · · · ·       | * × /_                     |                  | • • • • • • • • • • • • • • • • • • • | 1 10 10 AL   | I O O I | 15. + .# TE + <u></u> |                                          |
| K                                        |                                               | · A 🗷 🛡                    | 🛡 • 😵 • 👯 • 🔚    | • @ 1 • @                             | - 103' 🛋 📈   | 🐨 🏣 🔒 — | + Etat:0 🗸            | 2 - 1                                    |
| Navigateur                               |                                               | 1×                         |                  |                                       |              |         |                       |                                          |
|                                          |                                               |                            | Dese             |                                       |              |         |                       |                                          |
|                                          |                                               |                            | Afficheur        | - Fardeleuse [                        | Tous] - Lang | ue1     |                       |                                          |
| Ecrans grap                              | biques                                        |                            |                  | 1 100                                 | 1 200        | 300     | 400 500               |                                          |
| - 1: ACC                                 | Nouvel écran                                  | Insérer                    |                  |                                       |              |         |                       |                                          |
| 2: SCH                                   | Rapport                                       | Ctrl+T                     |                  |                                       |              |         |                       |                                          |
| - 📝 3: COL                               | Coller l'écran                                | Ctrl+V                     |                  |                                       |              |         |                       |                                          |
| 4: COL                                   | Supprimer tous les écrans                     | Suppr                      |                  |                                       |              |         |                       |                                          |
| 6: MES                                   | Propriétés                                    | Alt+Entrée                 | · 우 <u>-</u>     |                                       |              |         |                       |                                          |
| - 📝 7: HISTE                             | RIQUE[TOUS]                                   | The Children               |                  |                                       |              |         |                       | i la la la la la la la la la la la la la |
| 8: SYSTE                                 | EME [Tous]                                    | -                          |                  |                                       |              |         |                       |                                          |
| Viieo-Manager                            | PAGE [Tous]<br>Projet 🔞 Variables 🛛 鞫 Bibliot | hèque                      |                  |                                       |              |         |                       |                                          |

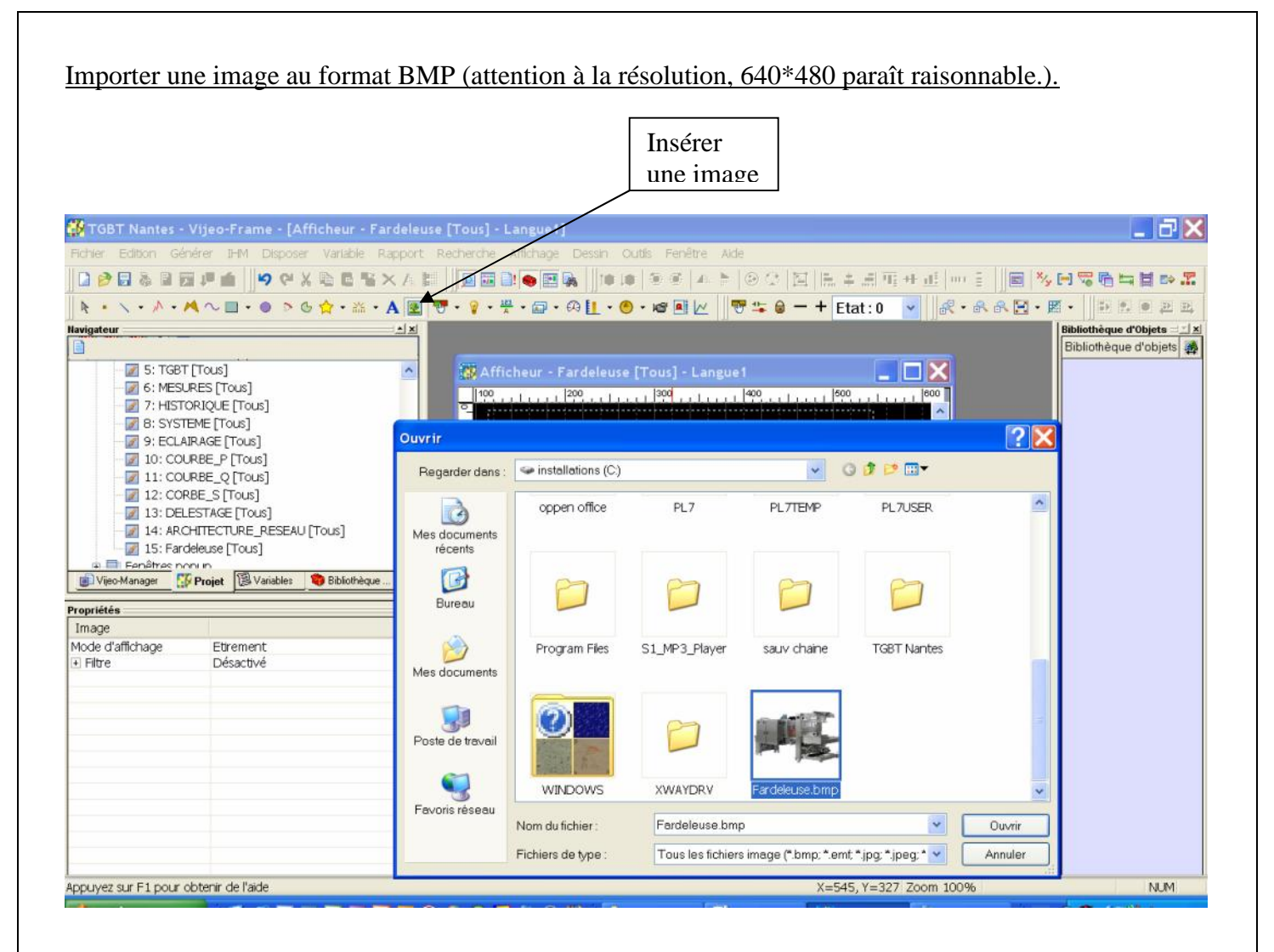

#### Résultat :

| 🚜 TGBT Nantes - Vi      | jeo-Frame - [Afficheur -                                                                                                    | Fardeleuse [ | Tous] - Langue1] 🗾 🖬 🔀                                                   |
|-------------------------|----------------------------------------------------------------------------------------------------|--------------|--------------------------------------------------------------------------|
| Fichier Edition Ge      | énérer IHM Disposer Varia                                                                                                    | ible Rapport | Recherche Affichage Dessin Outils Fenêtre Alde 🗕 🖉 🛪                     |
| 🗅 🤌 🖬 🗞 🗎 🖬 1           | P 🖆 🗍 🌳 X 🗞 🛅 🕇                                                                                                    | i×A III      | D = D ● E &   ● ● ● ● ● ● ● ○ ○  E  E + H T + H   → E   ■  % H % H # B ≫ |
| k • 丶 • ٨ • M           | へ 🔲 • 🌒 🖻 🕒 🏠 • 🏔                                                                                                    | • A 🗷 🐨      | ・ 💡 • 🏪 • 🖓 • 🏨 • 🕐 • 📽 🔳 🖉 🖤 😫 🛑 🛨 Etat : 0  🖌 🕄 🕄 • 岡 • 🔛 🔍 三 三 三      |
| Navigateur              |                                                                                                    | 1× 11        | 00                                                                       |
|                         | ious]<br>ss [Tous]<br>[QUE [Tous]<br>E [Tous]<br>SE_P [Tous]<br>SE_P [Tous]<br>SE_Q [Tous]<br>TAGE [Tous]<br>TAGE [Tous]<br>TECTURE_RESEAU [Tous]<br>Ause [Tous]<br>Topit [2] Variables 1 Bibliothèop | 8 2          |                                                                          |
| Propriétés              |                                                                                                    | 1× -         |                                                                          |
| Ecran graphique         |                                                                                                    | 8.           |                                                                          |
| Nom                     | Fardeleuse                                                                                                    | m_           |                                                                          |
| ID écran                | 15                                                                                                    |              |                                                                          |
| Description             |                                                                                                    |              |                                                                          |
| Largeur                 | 640                                                                                                    |              |                                                                          |
| Hauteur                 | 480                                                                                                    | 8            |                                                                          |
| Couleur d'arriere- plan | (0,0,0)                                                                                                    | 4            |                                                                          |
| Publier vers            | Tous                                                                                                    |              |                                                                          |
| Saisies exclusives      | Liesactive                                                                                                    |              |                                                                          |
| liviacean de sechure    |                                                                                                    |              |                                                                          |

Dimensionner les boutons et le texte pour laisser un emplacement libre pour l'insertion d'un autre bouton.

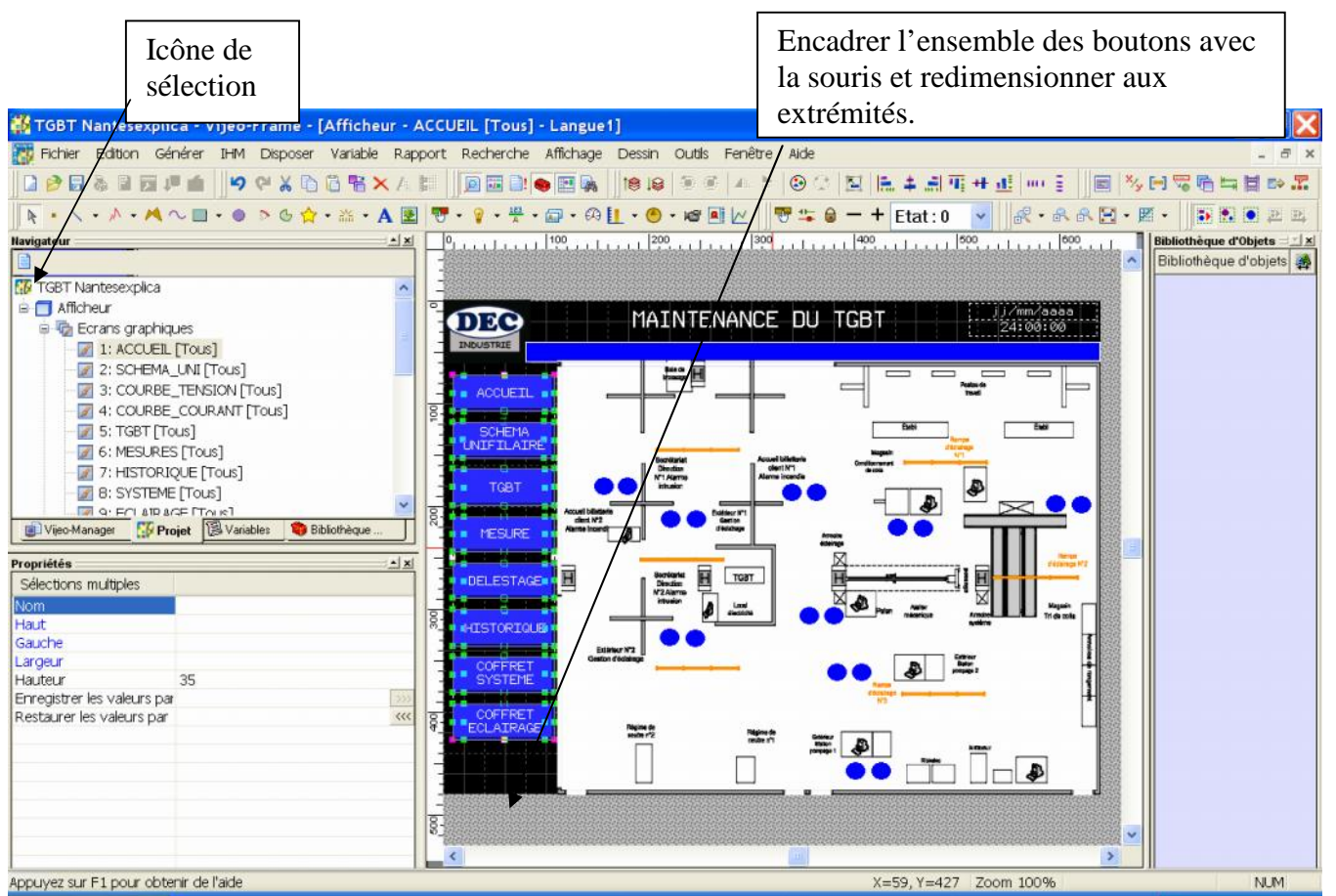

Créer un bouton (commutateur) pour naviguer de la page d'accueil à la page de la fardeleuse.

| Nom du commutateur                                                                                                    | Sélectionner la page de la fardeleuse                                                                                                    | Opération : écran | Ajouter                                                                                                    |
|----------------------------------------------------------------------------------------------------|----------------------------------------------------------------------------------------------------|-------------------|----------------------------------------------------------------------------------------------------|
| Image: Second second second | Image: Accurate and the second and the second and | utis Fenêtre Aide | Image: Second second second |
| Propriétés<br>Commutateur<br>Nom Commutateur 10<br>Haut 440<br>Gauche 11<br>Largeur 96<br>Hauteur 33<br>♥ Général<br>♥ Colleur                                                                                                    | D écran 15<br>15: Fardeleuse                                                                                                    | oliquer Ajouter > |                                                                                                    |

Page 5 sur 20

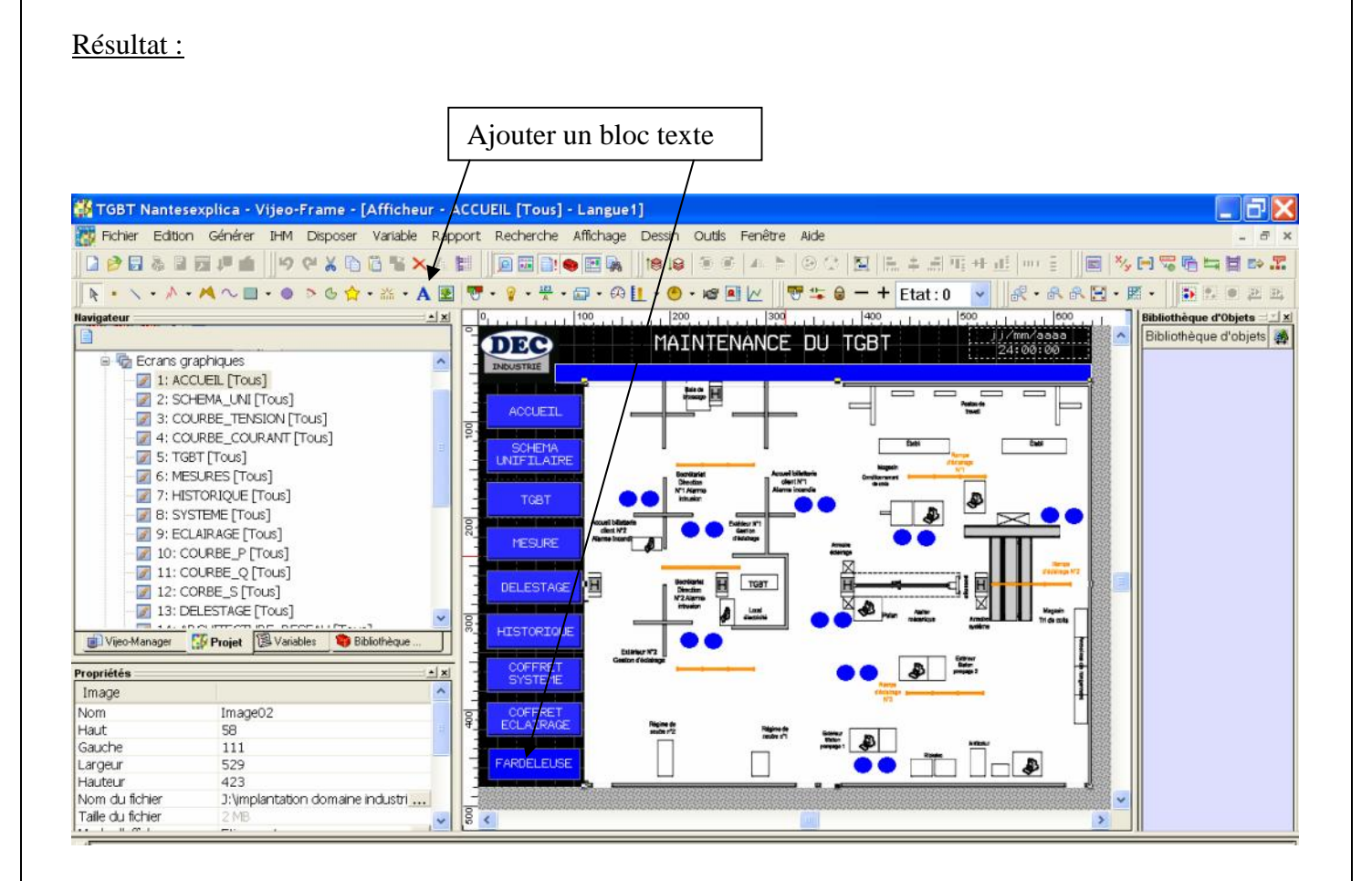

Créer un autre bouton de lien dans la page ou écran de la fardeleuse.

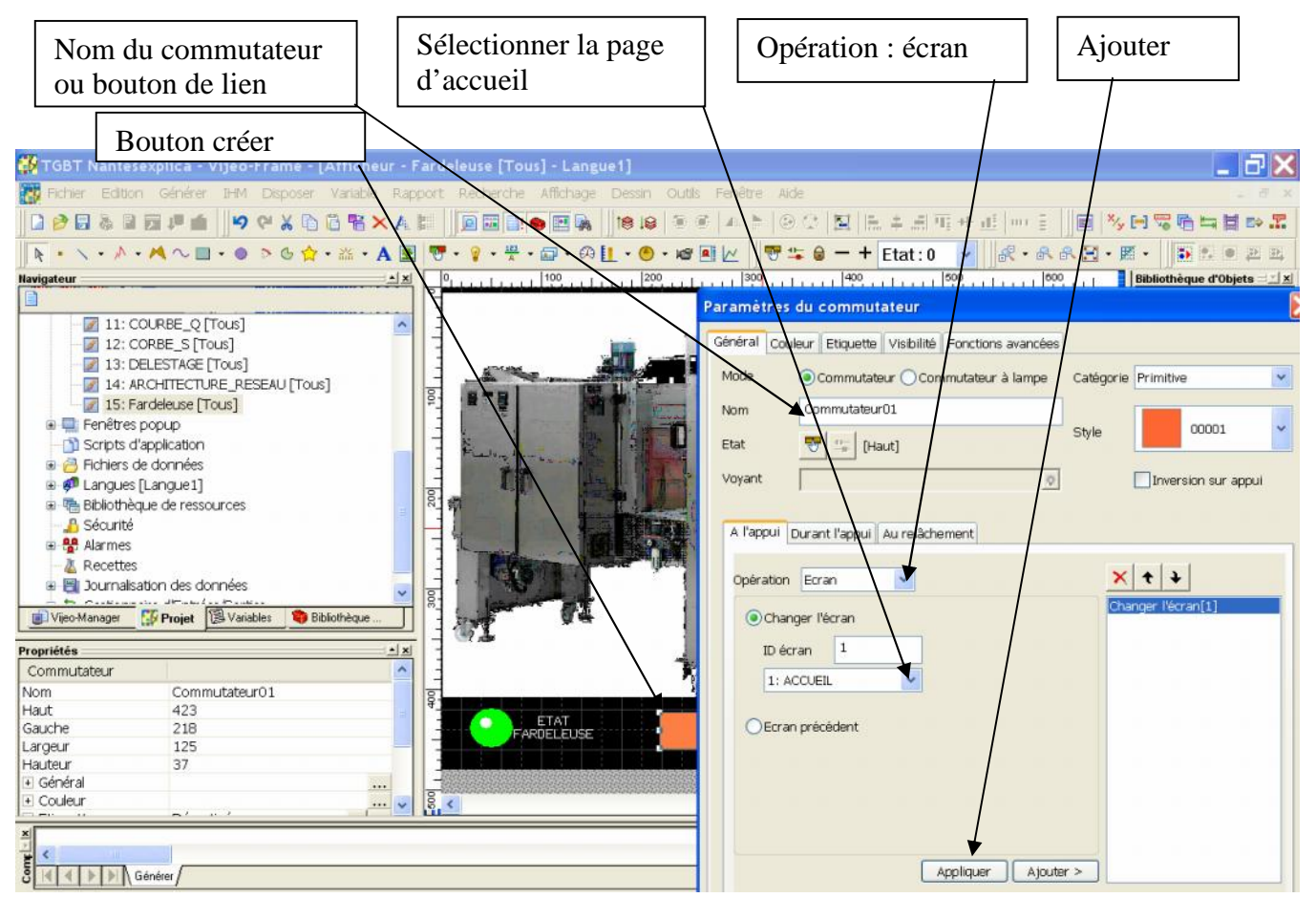

Page 6 sur 20

| Créer une nouvelle variable.                                                                                   |                                    |                           |              |                             |
|----------------------------------------------------------------------------------------------------|------------------------------------|---------------------------|--------------|-----------------------------|
| Cl                                                                                                    | ic droit                           | Nouvelle                  |              |                             |
|                                                                                                    |                                    | /                         |              |                             |
| 🗱 TGBT Nantes - Vijeo-Frame - [Affich ur - Fardeleuse [Tou                                                     | us] - Langue1]                     |                           |              |                             |
| Fichier Edition Générer IHM Disposer Variable Rapport Recher                                                   | rche Outlis Fenêtre Aide           |                           |              |                             |
|                                                                                                    |                                    | 9 6   4 1   9 0   E   E + | . <u> </u>   | 为田 <b>田市日本王</b>             |
| ト・N・A・Aへ相・0 >6★・品・A 図 マ・1                                                                                      | · · · · · · · · · ·                | 🖷 🖹 🖉 🐨 😂 — + Eta         | at:0 🗸 🛃 🗚 🖂 | - E - D 5 0 2 2             |
| Havigateur 🔺 🗶 📰 🗤 🔍 🛹 🛔 -                                                                                     |                                    |                           |              | Bibliothèque d'Objets = 🗆 🖈 |
| 🗉 Trié par pom, Filtre = Filtrer par variable (fonctionnalité de la 🔨                                          | Afficheur - Fardeleuse [T          | ous] - Langue1            |              |                             |
| Africo Nouvelle variable                                                                                       | Nouvelle                           | 200 300 300 400           |              |                             |
| Coller Ctrl+V     Coller Ctrl+V     Importer des variables Ctrl+I     Importer des variables Ctrl+E     Ctrl+E | TOR<br>Entier<br>Flottant          |                           |              |                             |
| Nouvelles variables à partir de l'équipement     Variables de len     Variables de len                         | Chaîne<br>Structure                |                           |              |                             |
| Valder les variables                                                                                           | Entier de bloc<br>Flottant de bloc |                           |              |                             |
| Vijeo-M Propriétés Alt+Entrée                                                                                  |                                    |                           |              |                             |
| Propriétés <u>1xi</u><br>Variable - Afficheur<br>Compte de variable du filt 133                                |                                    |                           |              |                             |

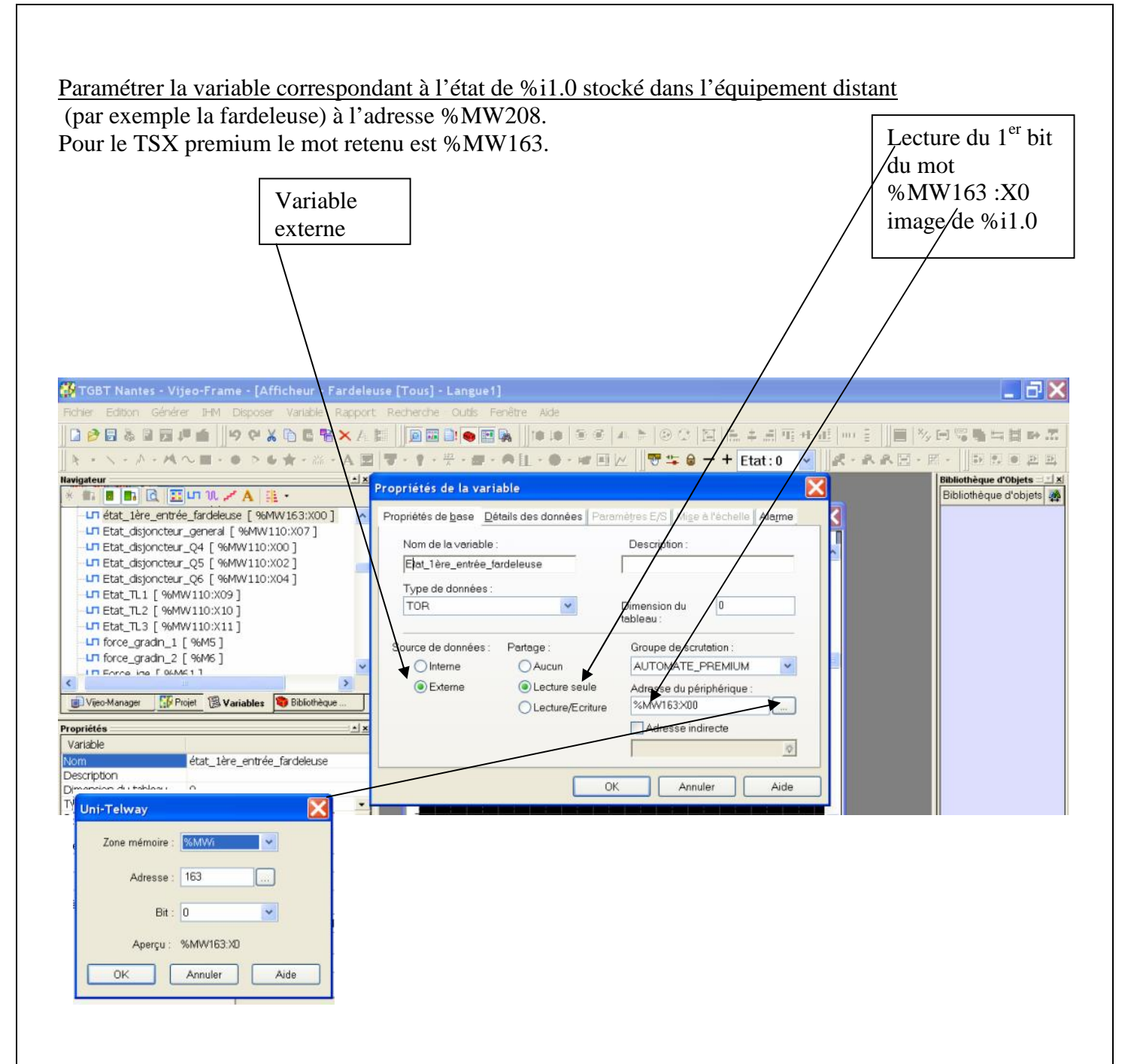

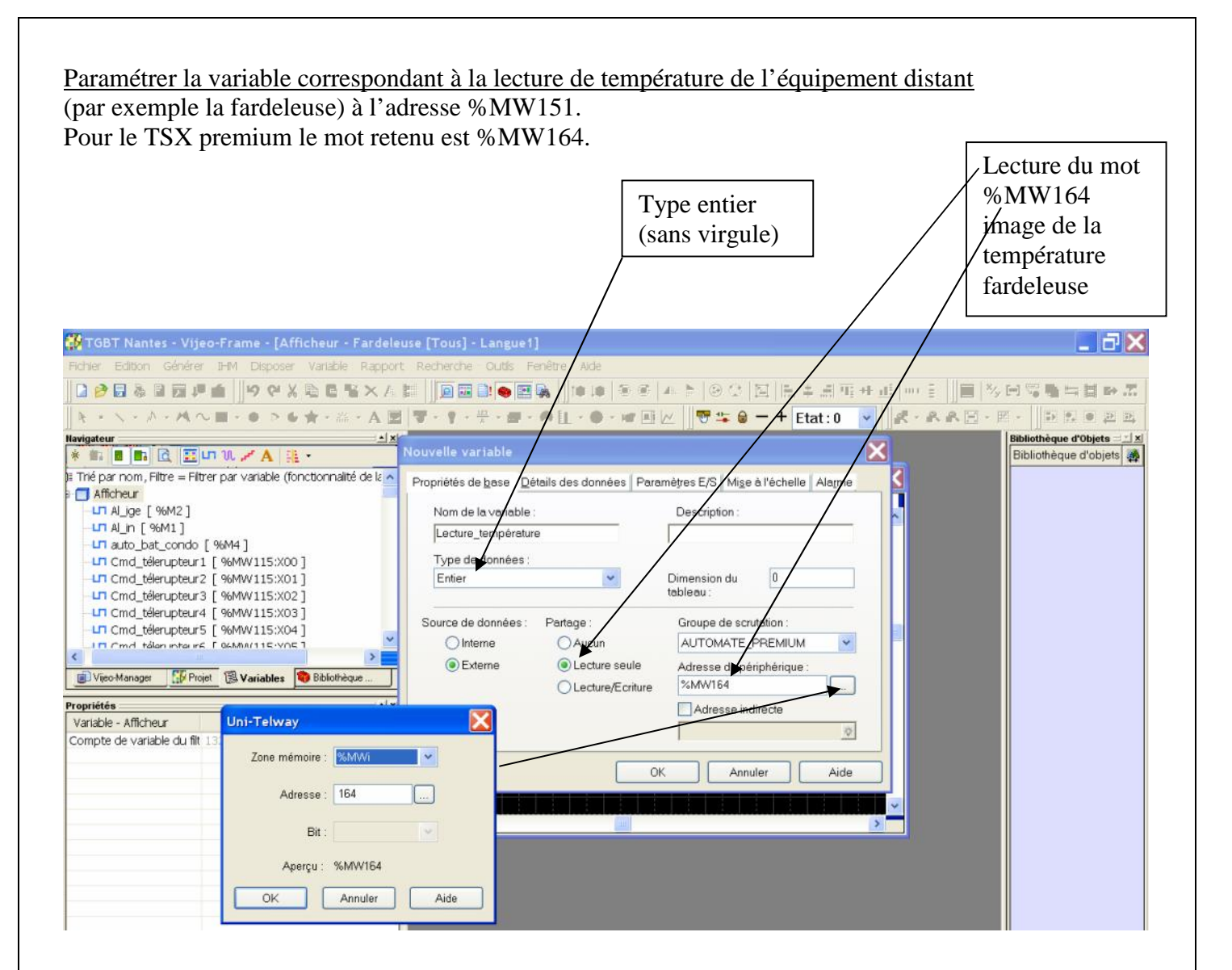

Paramétrer la variable correspondant à la l'écriture de la consigne de température dans l'équipement distant.

Ecriture,

lecture dans le

(par exemple la fardeleuse) à l'adresse %MW200. Pour le TSX premium le mot retenu est %MW183

|                                                                                                    | /mot %MW183                                                                                                    |
|----------------------------------------------------------------------------------------------------|----------------------------------------------------------------------------------------------------|
|                                                                                                    |                                                                                                    |
| 🙀 TGBT Nantes - Vijeo-Frame - [Afficheur - Fardele                                                                                                    | euse [Tous] - Langue1]                                                                                                    |
| Fichier Edition Générer IHM Disposer Variable Rappo                                                                                                    | rt Recherche Outils Fenêtre Aide                                                                                                    |
| 🗋 🏓 🖬 💩 🖬 🖬 🟴 🏥 🏥 🍽 🖓 🏹 🖉 📓 🕌 🗮 🗡 A                                                                                                    | . ▓  ]]@ ѿ ⊇: ● ፼ ▙  ]!* !*   Э Э   4/ >   Э ◯   ⊠   ⊑   ≒ ≓ ∰ + ∄                                                                                                    |
| <u>  </u> ↓ ↓ ↓ ↓ ↓ ↓ ↓ ↓ ↓ ↓ ↓ ↓ ↓ ↓ ↓ ↓ ↓ ↓                                                                                                    | 3   🔻 - 🔋 - 🛱 - 📾 - 🏟 🔝 - 🗣 💷 🖉 🖉 🧊 🍲 🖨 🕇 Etat: 0 💽 📗                                                                                                    |
| Navigateur ≤ 12<br>* ■ ■ ■ @                                                                                                    | Nouvelle variable                                                                                                    |
| Trié par nom, Filtre = Filtrer par variable (fonctionnalité de la filtre = Afficheur  Afficheur  Afficheur  Alin [%M1]  Cmd_télerupteur1 [%MWV115:X00]  Cmd_télerupteur2 [%MVV115:X01]  Cmd_télerupteur3 [%MWV115:X02]  Cmd_télerupteur4 [%MWV115:X03]  Cmd_télerupteur5 [%MWV115:X04]  Cmd_télerupteur5 [%MWV115:X04]  Vijeo-Manager  Propriétés  Variable - Afficheur  Compte de variable du filt 133 | Propriétés de base Détails des données Paramètres E/S Mise à l'échelle Alarme Nom de la variable : Consigne_de_température Type de données : Entier Dimension du 0 tableau : Source de données : Partage : Aucun Externe Lecture seule Externe Cecture/Ecriture OK Annuler Aide |

# Mettre en place un voyant image de l'état de l'entrée %I1.0 de l'équipement distant (fardeleuse par exemple).

TGBT Nantes - Vijeo-Frame - [Afficheur - Fard leuse [Tous] - Langue1] Ficher Edition Générer IHM Disposer Variable Rapport Recherche Affichage Dessin Outils Fenêtre Alde

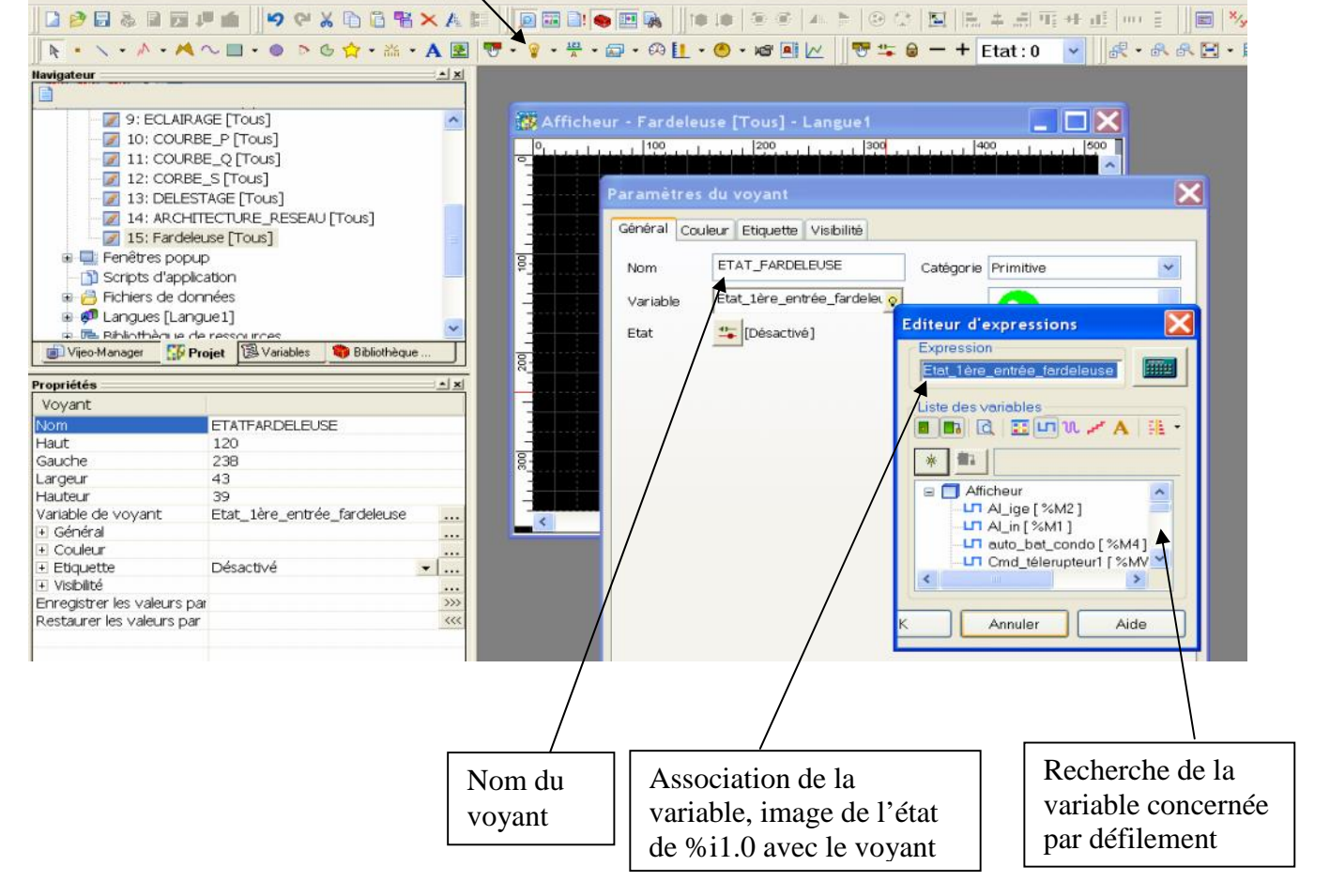

#### <u>Résultat :</u>

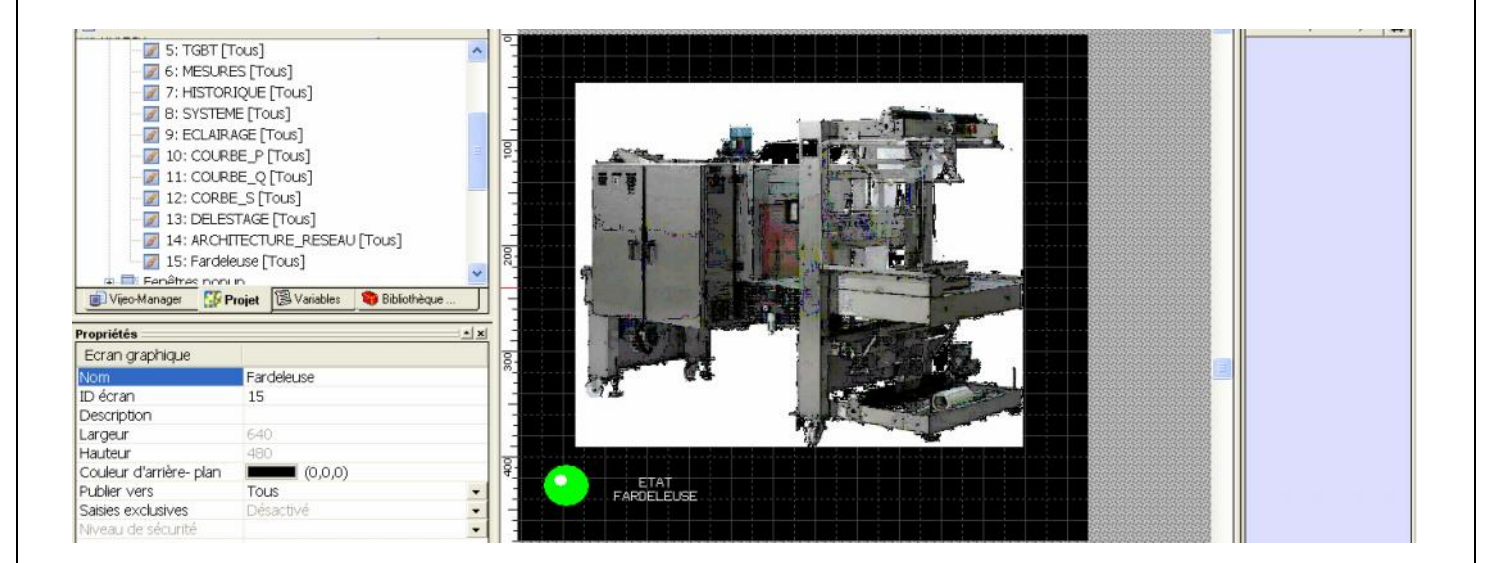

## Afficher la donnée %MW164 correspondant à la lecture de la température %MW151 de l'équipement distant (la fardeleuse par exemple).

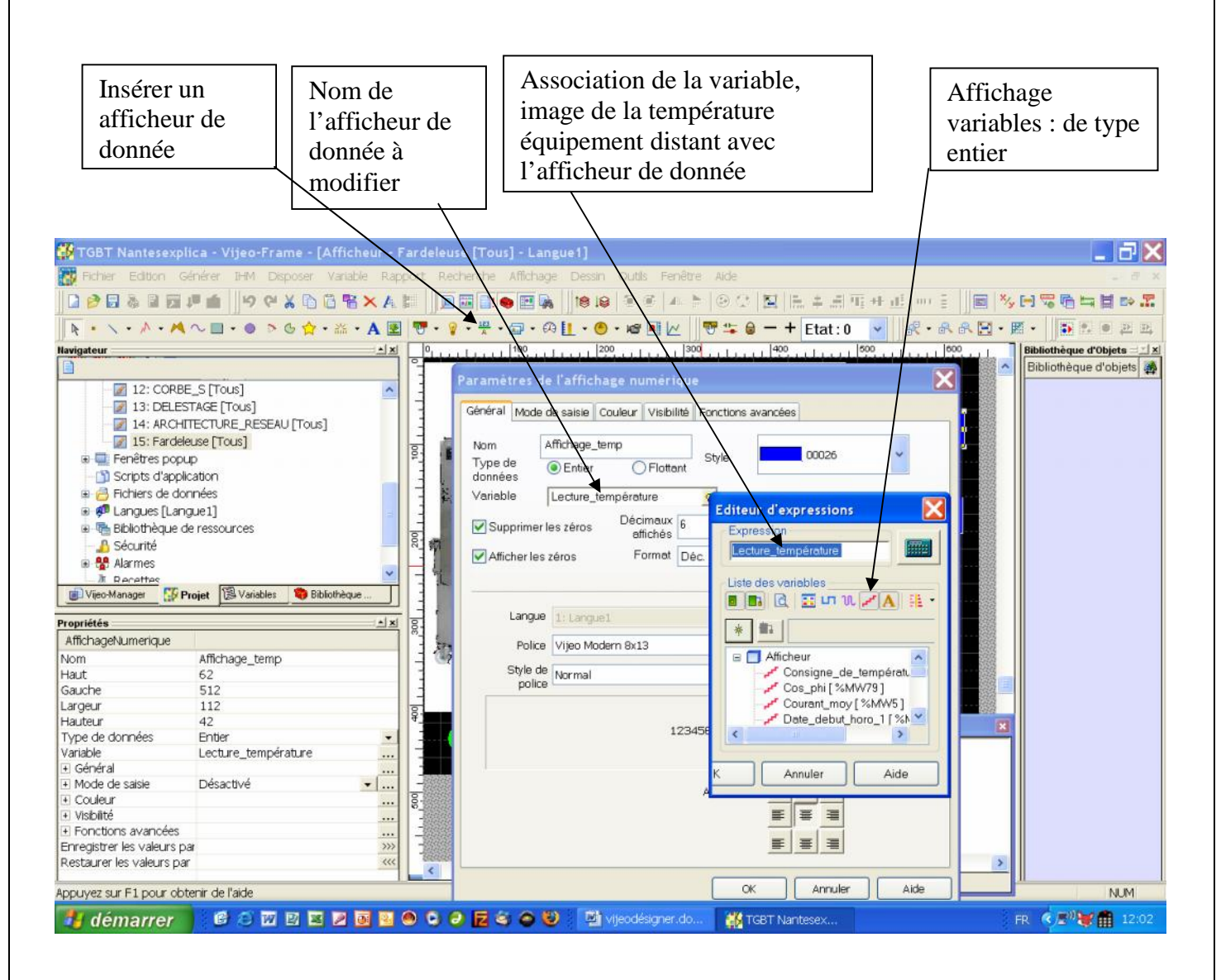

#### <u>Résultat :</u>

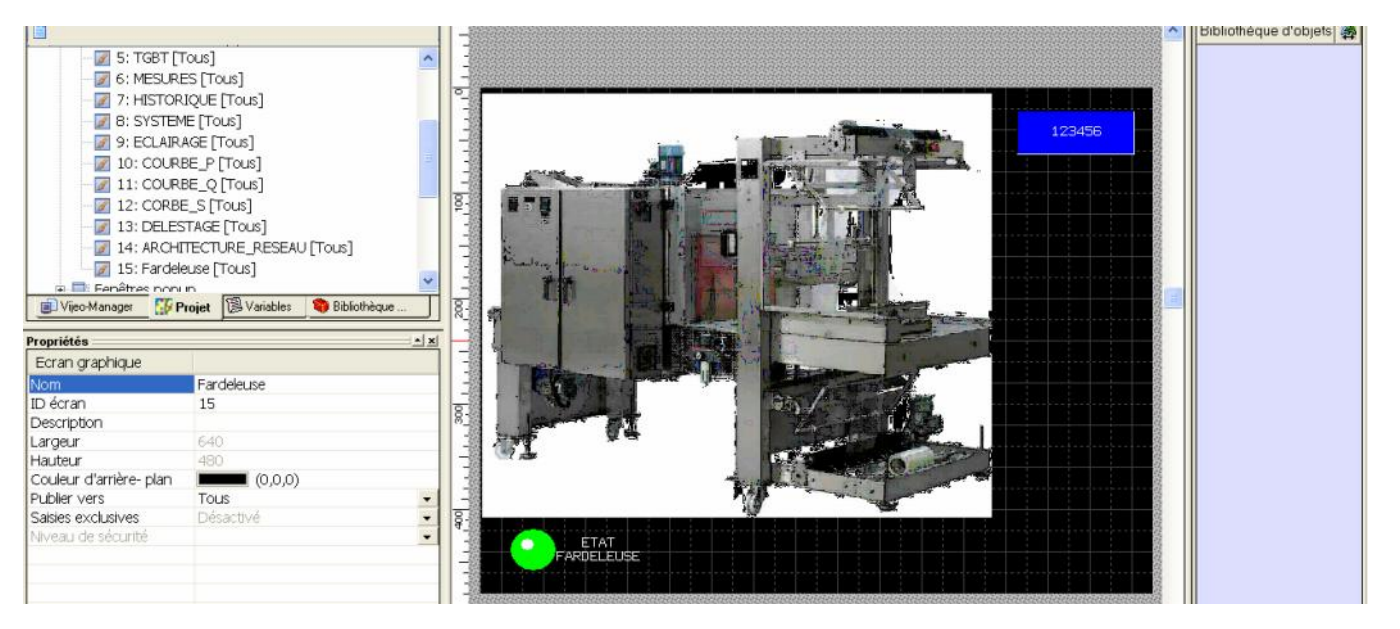

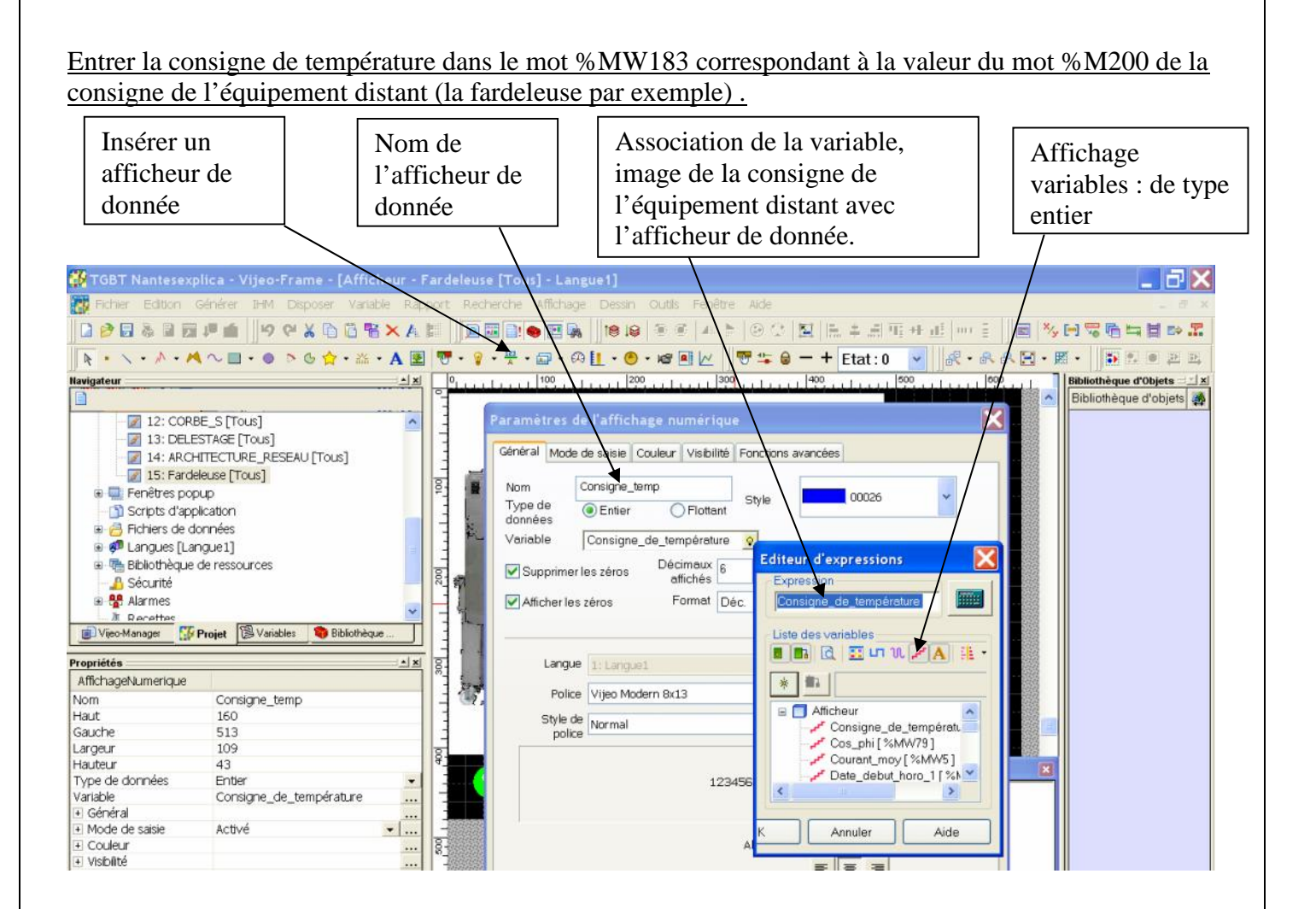

Activer le mode de saisie pour valider le clavier pop up (Entrée de la consigne). Mettre au préalable la variable Consigne de température en mode lecture/écriture dans le paramétrage des variables.

|                     | lica - Vijeo-Fram  | e (Afficheur - Fardeleur - [Tous] - Laneue1]                                | ΞX     |
|---------------------|--------------------|-----------------------------------------------------------------------------|--------|
| Fichier Edition     | Générer IHM Disp   | re Variahle Rannort echerche Affichage Dessin Quitis Fenêtre Aide           |        |
|                     | -                  |                                                                             | -      |
|                     | 10 🐻 🔥 🖓           |                                                                             | E9     |
| R                   | ~                  | Paramètres de l'affichage numérique 🚺 Etat : 0 🔻 🖧 🚓 🕀 🗮 🗧 🗊 🐔 🖲            | 32 32  |
| Navigateur          |                    | Géneral Mode de saisie Couleur, Visibilité Fonctions avancées               | ts     |
|                     |                    | Bibliothèque d'ob                                                           | iets 🙈 |
|                     |                    | Active mode saisie                                                          | 10.00  |
| S; TGBT             | Tous               |                                                                             |        |
| - 6: MESUF          | RES [Tous]         |                                                                             |        |
| - 📝 7: HISTO        | RIQUE [Tous]       |                                                                             |        |
| - 🖉 8: SYSTE        | ME [Tous]          | TEIPERATURE                                                                 |        |
| 9: ECLAIF           | RAGE [Tous]        |                                                                             |        |
| - 📝 10: COUF        | RBE_P [Tous]       | Buzzer sur annui                                                            |        |
| - 📝 11: COUR        | RBE_Q [Tous]       |                                                                             |        |
| 12: CORE            | BE S [Tous]        |                                                                             |        |
| - 13: DELE          | STAGE [Tous]       |                                                                             |        |
| 14: ARCH            | ITTECTI IRE RESEAU | Code à barres                                                               |        |
| 15: Earde           | area [Tour]        | Visible de rede à                                                           |        |
| IJ. Taide           | aeuse [10us]       | Variable de Couera                                                          |        |
| Vijeo-Manager       | Projet 🕲 Variables | Statut d'erreur                                                             |        |
| Propriétés          | 1                  |                                                                             |        |
| AffichageNumerique  |                    | Groupe de                                                                   |        |
| Nom                 | Consigne temp      | tabulation N° groupe <non affecté=""> N° ordre <non affecté=""></non></non> |        |
| Haut                | 160                |                                                                             |        |
| Gauche              | 513                |                                                                             |        |
| Largeur             | 109                |                                                                             |        |
| Hauteur             | 43                 |                                                                             |        |
| Type de données     | Entier             |                                                                             |        |
| Variable            | Consigne_de_te     |                                                                             |        |
| Général     Général |                    |                                                                             |        |
| Mode de saisie      | Désactivé          |                                                                             |        |
| Couleur             |                    |                                                                             |        |
| Visibilité          |                    |                                                                             |        |
| Fonctions avancées  |                    | OK Annuler Aide                                                             |        |

Page 13 sur 20

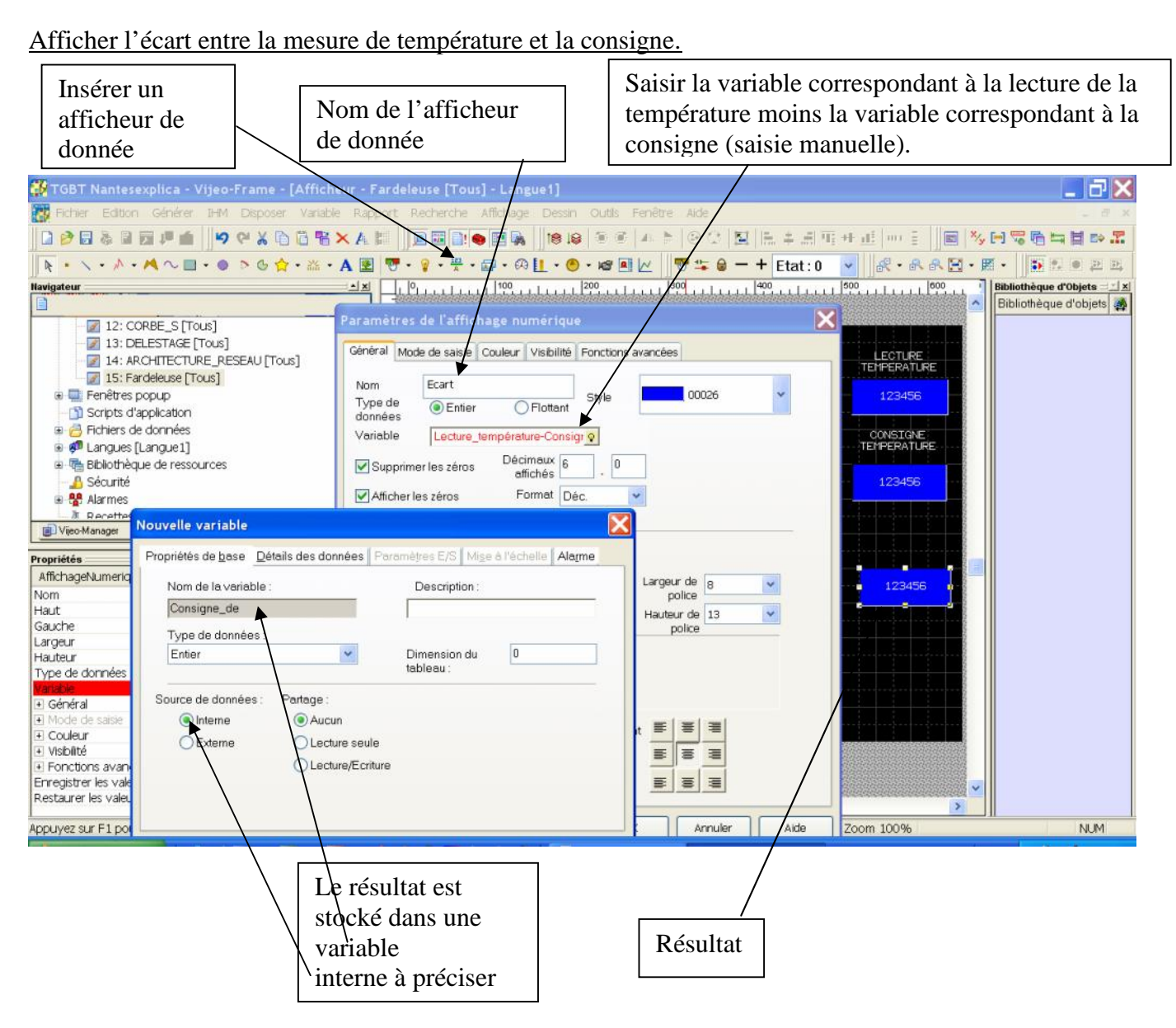

Toutes les autres fonctions peuvent être réalisées de façon intuitive courbe, compteur et autres.

<u>Simuler le programme :</u> clic droit sur la rubrique afficheur.

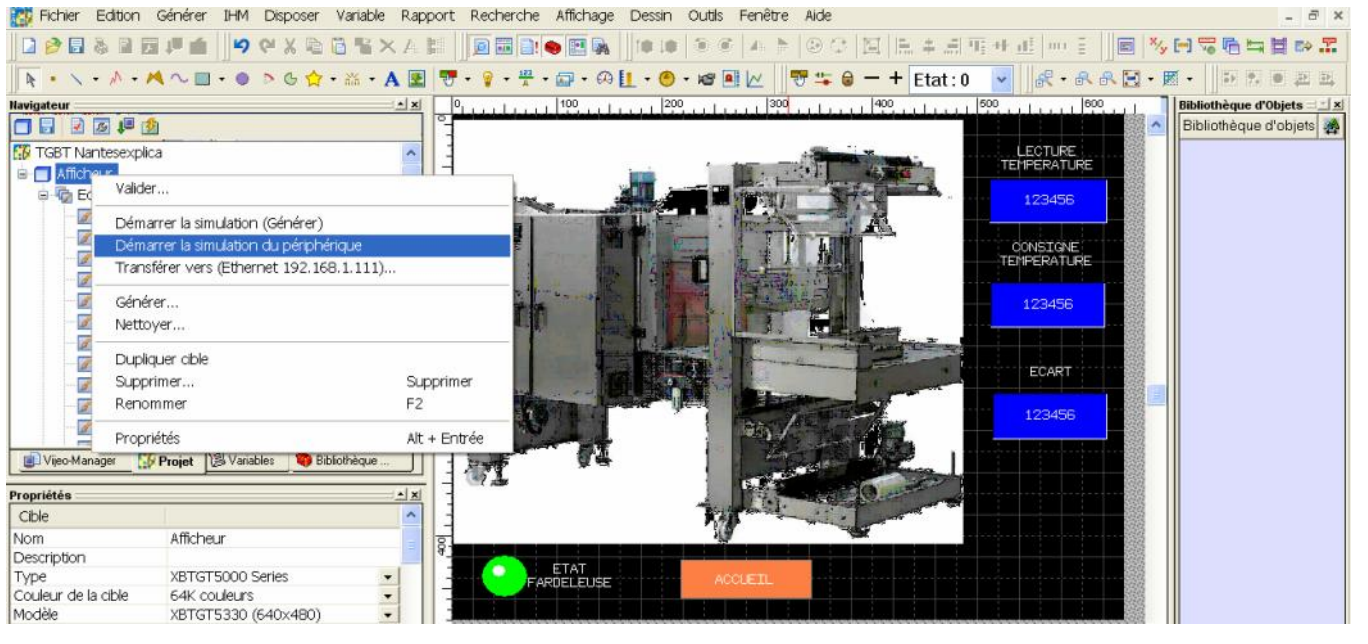

#### <u>Résultat :</u>

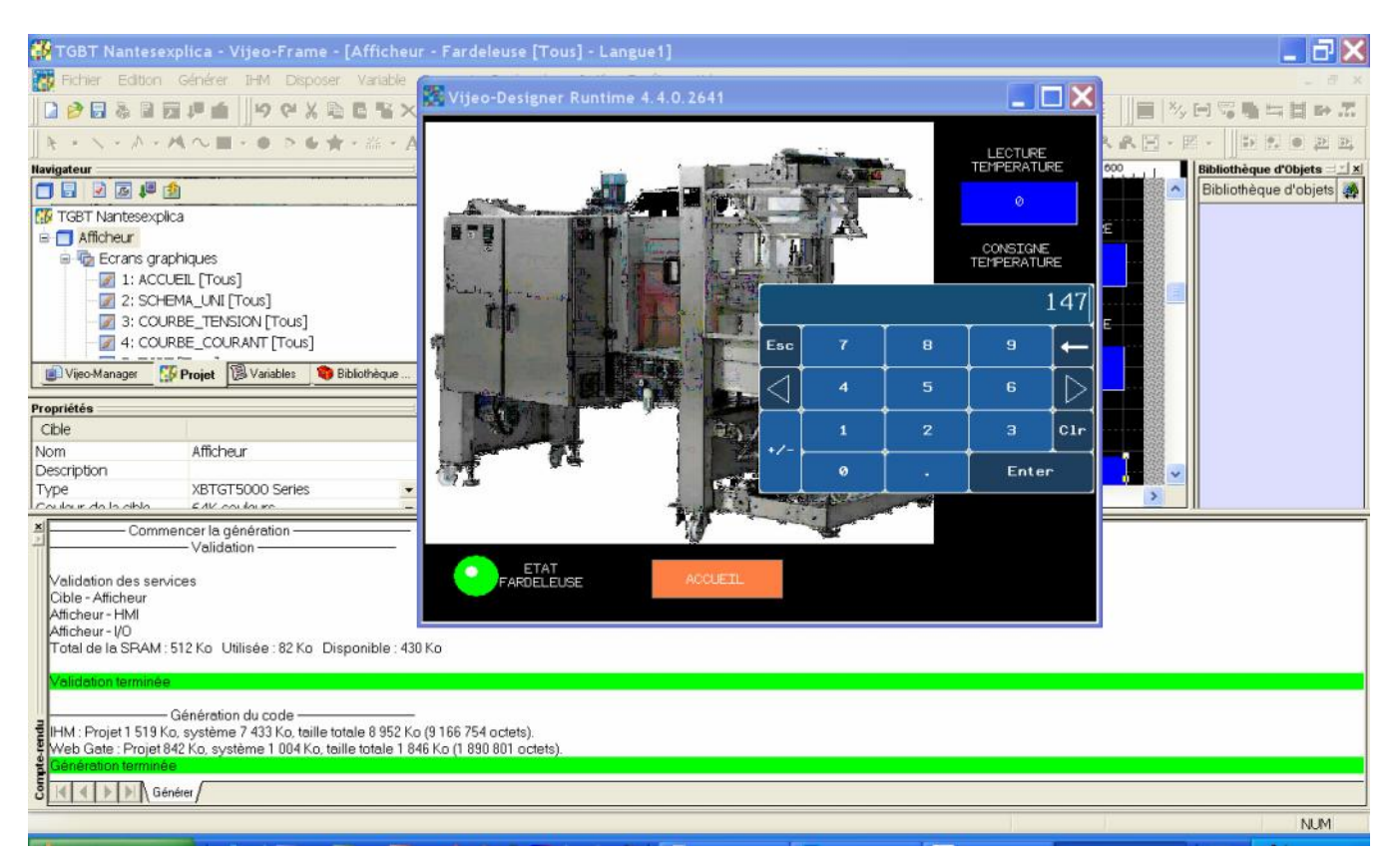

<u>Paramétrer la communication entre la console XBTTG et le TSX premium (TGBT).</u> Les adresses 1,2,3 sont réservées pour la communication avec la prise reliée à l'ordinateur sur COM1. Deux adresses sont nécessaires pour la console XBTTG par exemple 4 et 5. Attention vérifier les paramètres de réglage de la console XBTG pour la communication (accès possible par la visu).

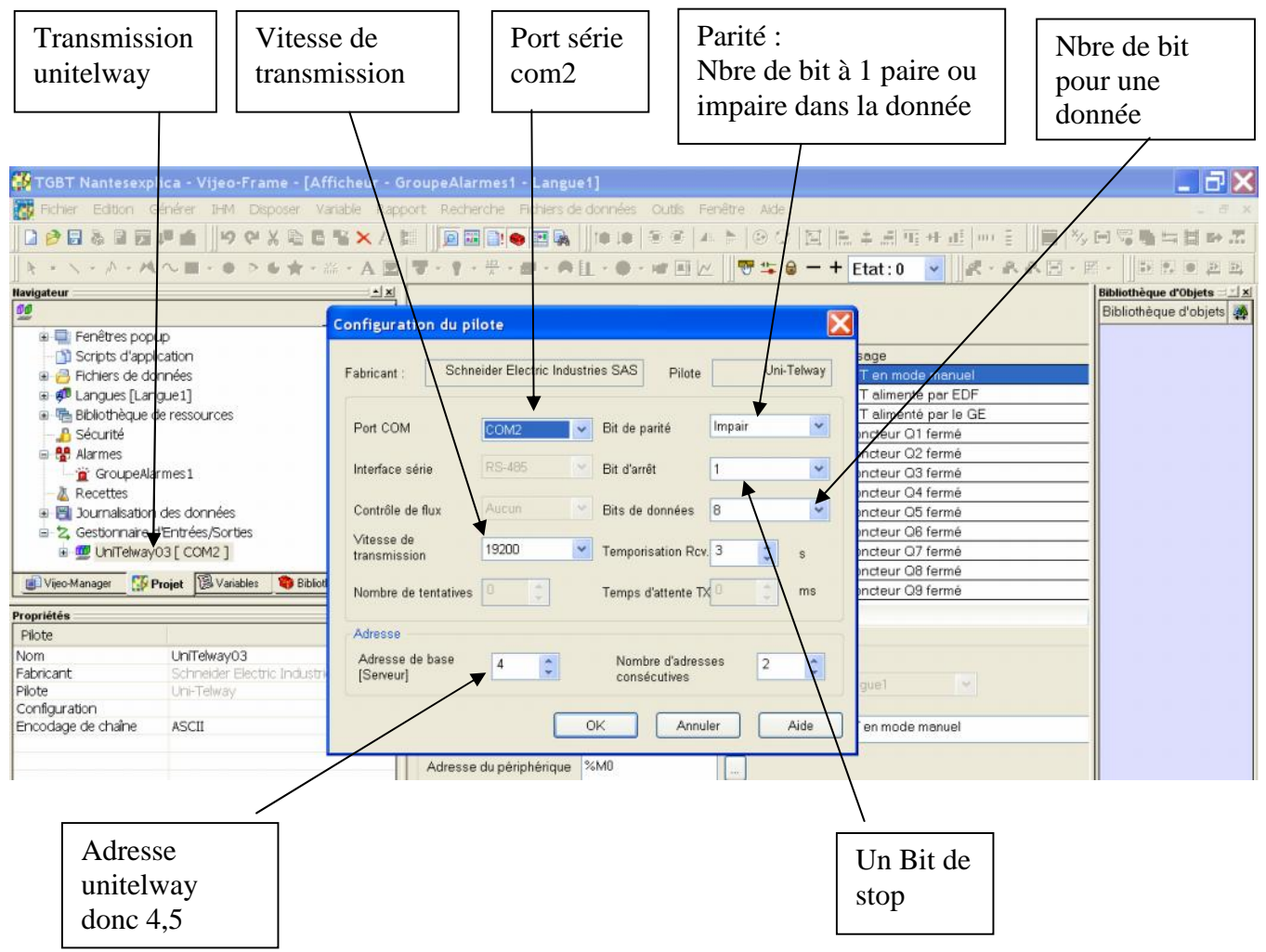

Les paramétrages des caractéristiques de communication de la console XBTTG se font par la visu, code d'accès : 2006.

Réglage pour réseau l'unitelway et pour le réseau éthernet (adresse IP). Adresse IP de la console : 192.168.1.111 et masque 255.255.0

Le chargement de la console XBTG peut s'effectué par l'intermédiaire du réseau éthernet via un ordinateur, câble droit.

Se connecter avec l'ordinateur sur le switch de l'armoire TGBT.

#### Vérifier l'adresse IP du PC

|        | uments and Settings\Compaq_P                                 | ropriétaire\Menu Démarrer                |      |                                             |      | _ 7 |
|--------|--------------------------------------------------------------|------------------------------------------|------|---------------------------------------------|------|-----|
| L Prop | priétés de Connexion réseau s                                | ans fil 3 🔹 👔 🔀                          |      |                                             |      |     |
| Génèra | al Configuration réseaux sans fil Ave                        | ancé                                     |      |                                             | 1    |     |
| Se co  | onnecter en utilisant :                                      |                                          | iers | <b>.</b>                                    | Corr | × 🖻 |
| 89     | Linksys Wireless-G PCI Adapter #2                            | Configurer                               | bu   | Internet à haute vitesse                    |      |     |
| Pr     | ropriétés de Protocole Interne                               | et (TCP/IP)                              | X    | n au réseau local                           |      |     |
|        | Général                                                      |                                          |      | au non branche<br>1.8139/810x Family Fast E |      |     |
| 8      | Les paramètres IP peuvent être déte                          | erminés automatiquement si votre réseau  |      | n 1394                                      |      |     |
| 8      | le permet. Sinon, vous devez deman<br>administrateur réseau. | der les paramètres IP appropriés à votre |      | au 1394                                     |      |     |
| E      |                                                              | 2                                        |      | h réseau sans fil 3                         |      |     |
|        | Obtenir une adresse IP automa                                | tiquement                                |      | ireless-G PCI Adapter #2                    |      |     |
| 1      | Adresse IP:                                                  | 192 . 168 . 1 . 100                      |      |                                             |      |     |
|        | Masque de sous-réseau :                                      | 255 . 255 . 255 . 0                      |      |                                             |      |     |
| _      | Passerelle par défaut :                                      |                                          |      |                                             |      |     |
| Ĕ      | C) Obtenir les adresses des serve                            | eurs DNS automatiquement                 |      |                                             |      |     |
|        | 💿 Utiliser l'adresse de serveur Di                           | NS suivante :                            | *    |                                             |      |     |
|        | Serveur DNS préféré :                                        |                                          |      |                                             |      |     |
|        | Serveur DNS auxiliaire :                                     | · · ·                                    |      |                                             |      |     |
|        |                                                              | Avencé                                   |      |                                             |      |     |
|        |                                                              | Avanue                                   |      |                                             |      |     |
| 6      |                                                              | OK Annuler                               |      |                                             |      |     |
| Eaver  | ric rácozu                                                   |                                          |      | 1                                           |      |     |

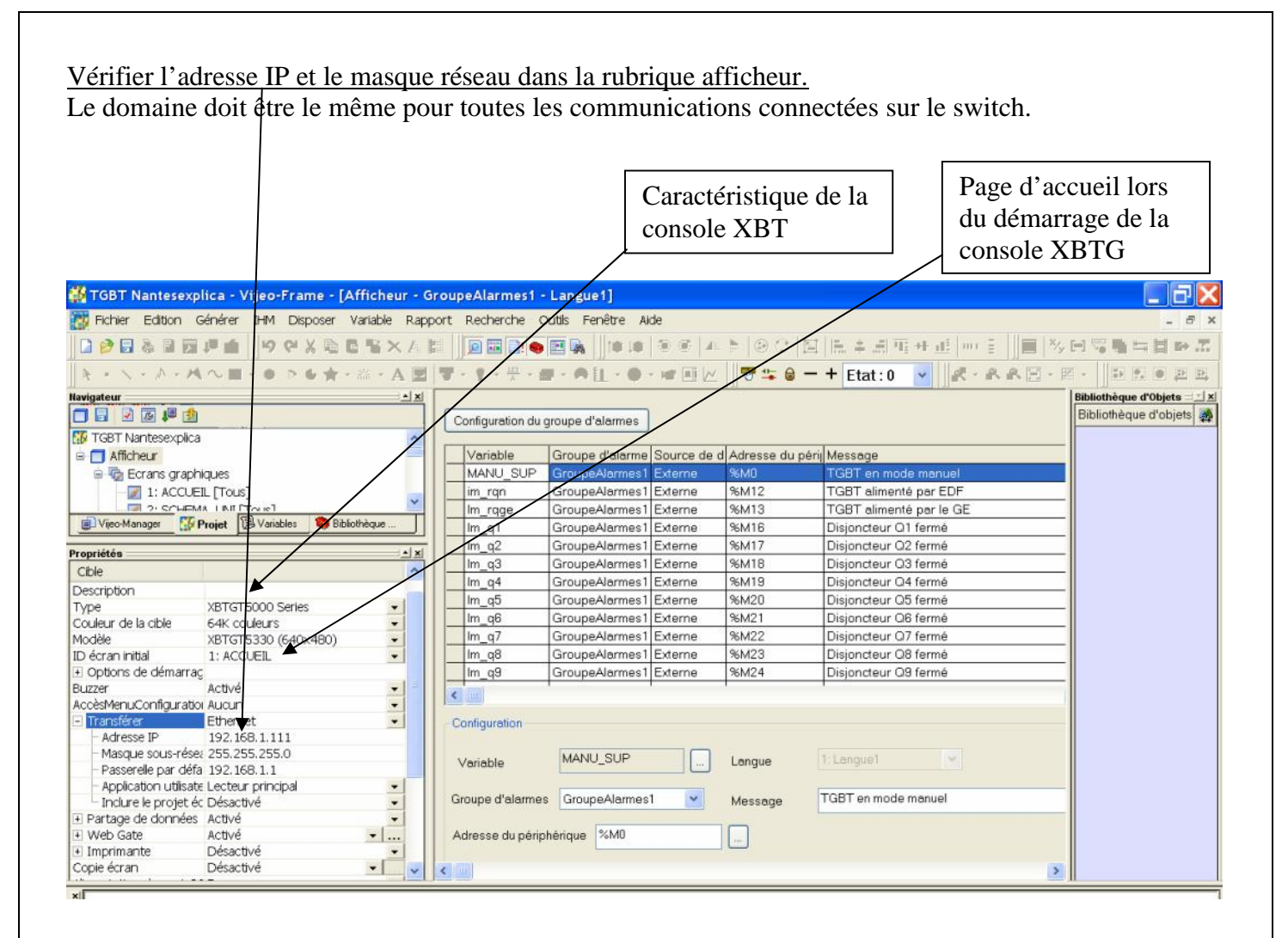

Transférer le programme dans la console XBT.

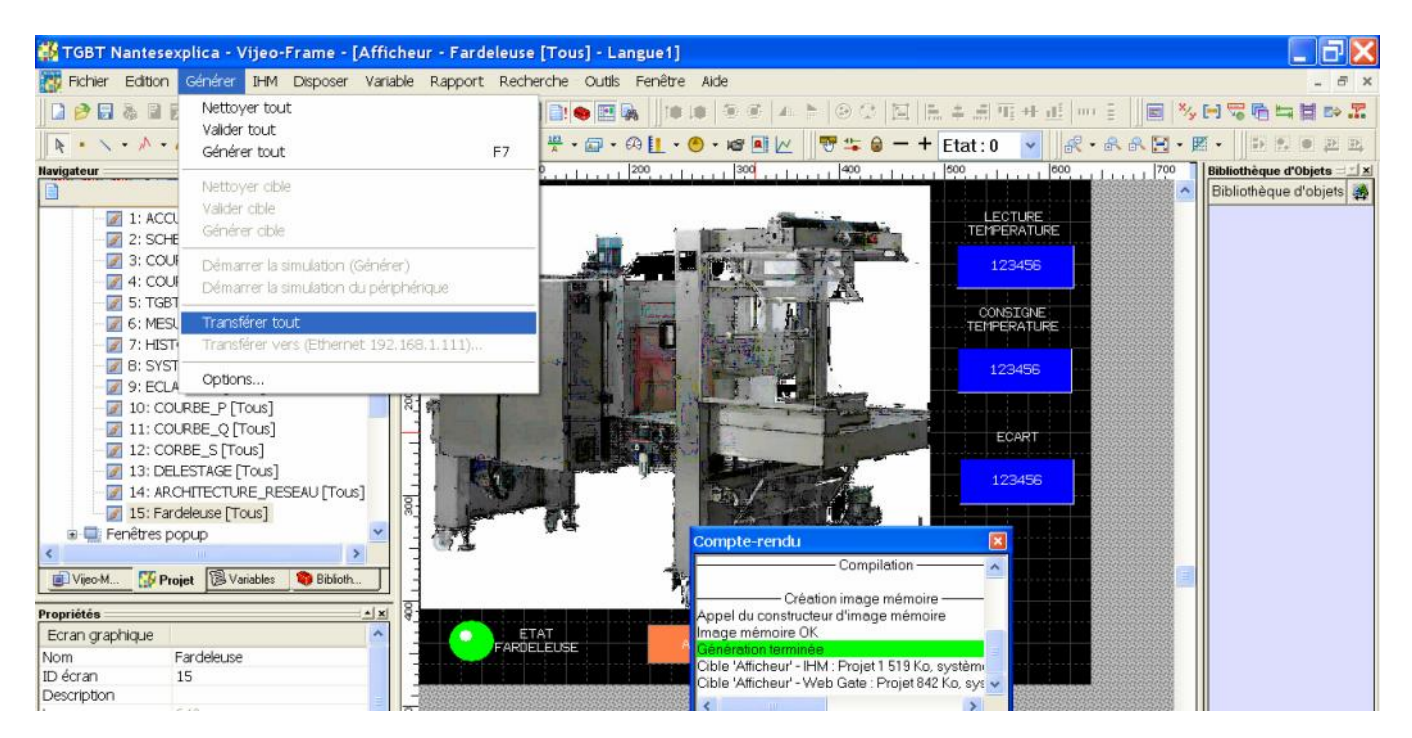

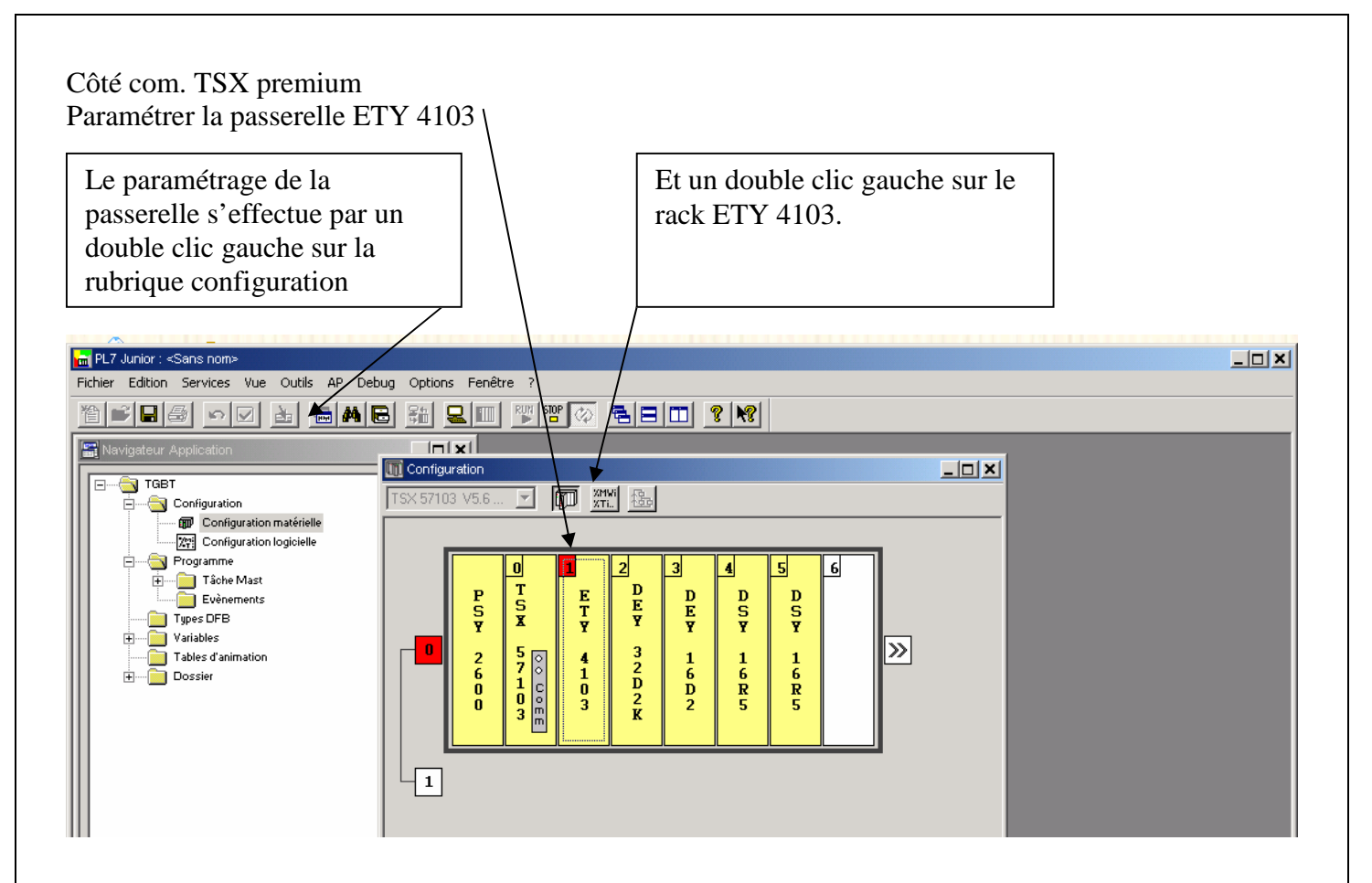

#### Résultat :

Paramétrer la passerelle dans le même domaine d'utilisation que les autres périphériques à l'adresse suivante 162.168.1.101 avec un masque réseau de 255.255.255.0.

| 1 1 1 1 1 1 1 1 1 1 1 1 1 1 1 1 1 1 1                                                              |                                                                                                    |                                              |
|----------------------------------------------------------------------------------------------------|----------------------------------------------------------------------------------------------------|----------------------------------------------|
| PL7 Junior : <sans nom=""></sans>                                                                  |                                                                                                    |                                              |
| ichier Edition Services Vue Outils 🗛 Debug C                                                       | otions Fenêtre ?                                                                                                    |                                              |
| ≞∎⊴ ∽⊽ ¥ ≣A€ ;                                                                                     | H <u>R III / III / IIII / III / IIII / III / III / III / III / III / III / III / III / III / III /</u> |                                              |
| Navigateur Application                                                                             | TSX ETY 4103 [RACK 0 POSITION 1]                                                                                                    |                                              |
|                                                                                                    | Configuration                                                                                                    |                                              |
|                                                                                                    | Désignation : COUPLEUR TCP/IP 10/100                                                                                                    |                                              |
| 🗊 Configuration matérielle                                                                         |                                                                                                    |                                              |
| Configuration logicielle                                                                           |                                                                                                    |                                              |
| Configuration                                                                                      | Adresse IP du coupleur                                                                                                    | Services coupleur                            |
|                                                                                                    | Adresse IP Masque sous-réseau Adresse du C                                                                                                    | Gateway 🔽 IO Scanning 🔲 Global data          |
|                                                                                                    | 192 <b>1</b> 88 1 101 255 255 255 0 192 168                                                                                                    | , 1 , 1 📃 Serveur d'adresse 📃 Bande passante |
|                                                                                                    | Messagerie IO Scanning   Serveur d'adlesse                                                                                                    | SNMP Global Data Bande passante Bridge       |
|                                                                                                    | Adresse XWAY                                                                                                    | Configuration des connexions                 |
|                                                                                                    | Beteau It Station 3                                                                                                    | Contrôle d'accès                             |
| P I E D D<br>S S T E E                                                                             | Configuration adresses IP                                                                                                    | Adr Adresse IP Protocole Accès Mode 🔺        |
| Y Y Y Y                                                                                            | Configurée                                                                                                    | 1 UNITE 💌 🗹 MULTI 💌                          |
| $\begin{bmatrix} \mathbf{U} \\ 2 \\ 5 \\ 0 \\ 4 \\ 3 \\ 1 \\ 1 \\ 1 \\ 1 \\ 1 \\ 1 \\ 1 \\ 1 \\ 1$ | Adresse IP 4 192 168 1 101                                                                                                    | 2 UNITE V MULTI V                            |
|                                                                                                    |                                                                                                    |                                              |
|                                                                                                    | 1733 1233 1233 10                                                                                                    | 5 UNITE V MULTI V                            |
| - 3 m - K -                                                                                        | Adresse du Gateway 192 168 1 1                                                                                                    | 6 UNITE 💌 🗹 MULTI 💌                          |
|                                                                                                    |                                                                                                    |                                              |
|                                                                                                    | C Configuration servie                                                                                                    |                                              |
| - 1                                                                                                |                                                                                                    | 10 UNITE V MULTI V                           |
|                                                                                                    | Configuration Ethernet                                                                                                    | 11 UNITE 🖵 🗹 MULTI 🖵                         |
|                                                                                                    | Ethernet II C 802.3                                                                                                    |                                              |

Paramétrer l'I.O scanning de la passerelle pour effectuer les échanges d'information entre le TSX premium et le TSX37.

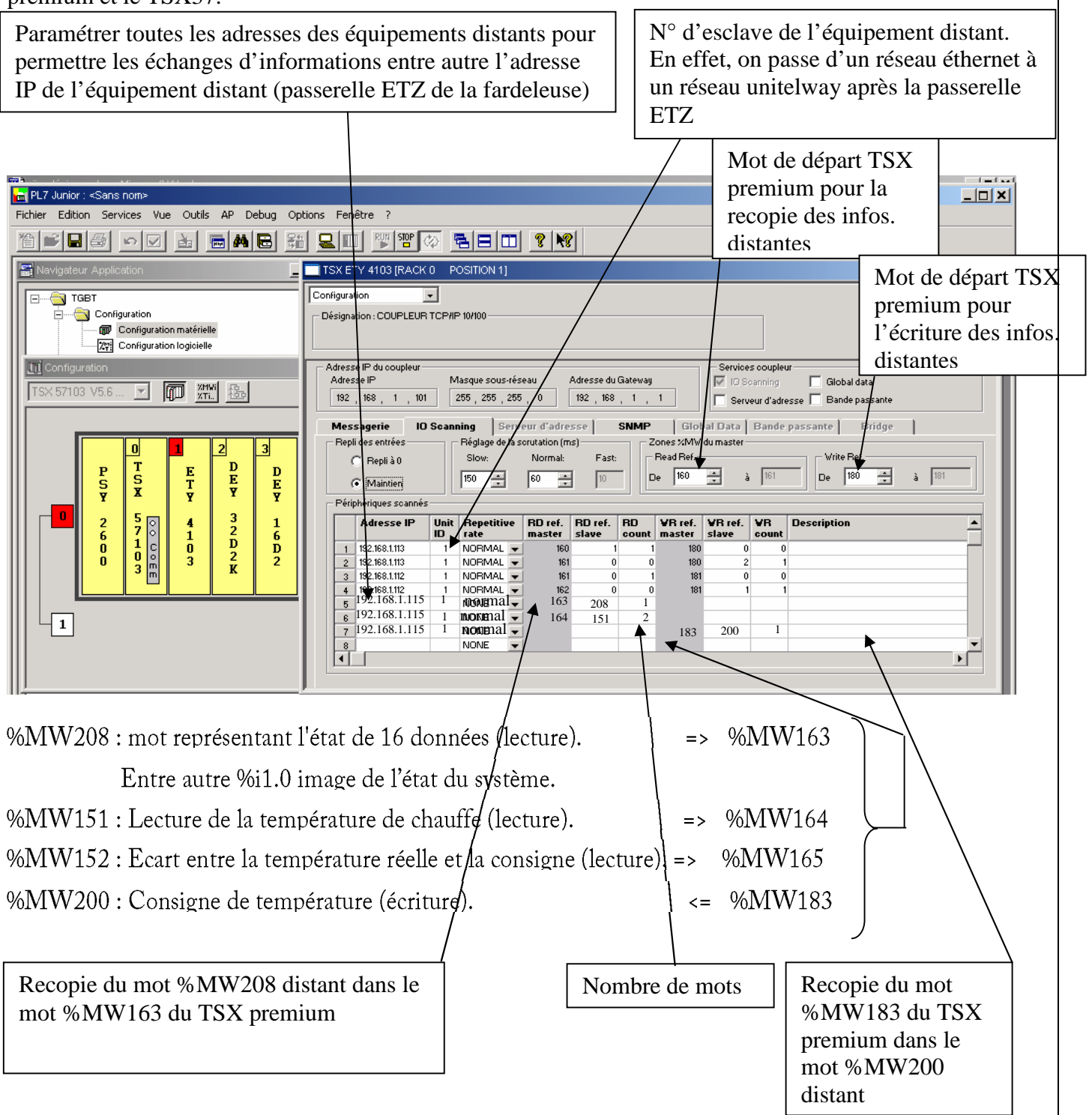

#### Coté com. TSX37 avec passerelle ETZ410.

unitelway Et tcp ip ethernet

Lignes de programme dans l'automate distant (fardeleuse) pour le transfert d'informations correspondant aux différents états de ses entrées.

Non réalisé à l'heure actuelle.